SAS9.3 安裝步驟

1. 進入 SAS 9.3 32 或 64 位元資料夾→執行 SAS\_99K9ZR\_ds01 資料夾中的 setup.exe

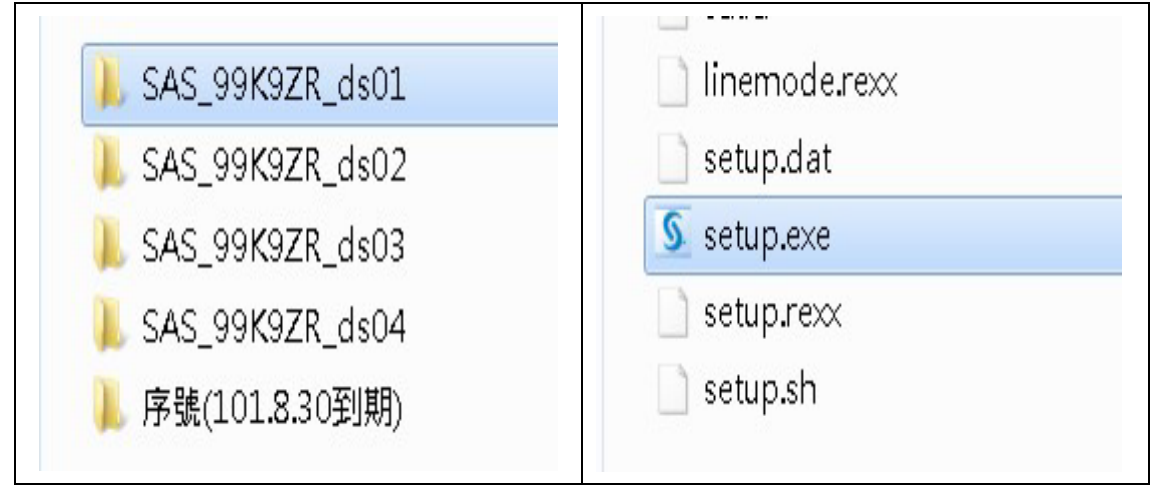

2. 執行

| 開啟檔案 - 安全性警告                                                                                                    | SAS Deployment Wizard                                                     |
|----------------------------------------------------------------------------------------------------|---------------------------------------------------------------------------|
| 是否要執行這個檔案?                                                                                                    |                                                                           |
| <ul> <li>名稱:6.230\cst\SAS 9.3\SAS_99K9ZR_ds01\setup.exe</li> <li>發行者: <u>SAS Institute Inc.</u></li> <li>類型: 應用程式</li> <li>從: \\163.13.226.230\cst\SAS 9.3\SAS_99K9ZR_ds0</li> </ul> | SAS <sup>®</sup> Deployment<br>Wizard 9.3                                 |
| 執行(R) 取満                                                                                                    | THE                                                                       |
| 除外本白细胞组织的增空可能具有用的,但且注册增空指刑方可                                                                                                    | POWER<br>TO KNOW.                                                         |
| 業為不自動時期的周光可見去可能定方用可。但是這個個未規至方可<br>能會傷害您的電腦。請只執行來自您所信任發行者的軟體。 <u>有什</u> 麼樣的國際?                                                                                                    | Copyright © 2011, SAS Institute Inc., Cary, NC, USA. All Rights Reserved. |

3. 繁體中文→確定

| ◎ 選擇語言              |                                                                                                    |
|---------------------|----------------------------------------------------------------------------------------------------|
| 選取「SAS 部署精靈」要檢視的語言。 | <u>S</u> sas                                                                                          |
| 繁體中文                | SAS <sup>®</sup> Deployment<br>Wizard 9.3                                                             |
| 確定取消                | THE<br>POWER<br>TO KNOW.<br>Copyright @ 2011, SAS Institute Inc., Cary, NC, USA. All Rights Reserved. |

4. 選擇"安裝 SAS 軟體"→下一步

| 選取部署工作          |                  |                  |       |
|-----------------|------------------|------------------|-------|
| 選取要執行的部署工作·     |                  |                  | 1.000 |
| 一般使用者工作         |                  |                  |       |
| ☞ 安装 SAS 軟體(I)  |                  |                  |       |
| 選擇此撰項將 SAS 軟    | 體安裝於此電腦中·        |                  |       |
|                 |                  |                  |       |
| 管理員工作           |                  |                  |       |
| ○ 建立或增加到 SAS Se | oftware Depot(C) |                  |       |
| 選擇此選項將此訂單很      | 並媒體複製到新的或現有的     | SAS Software Dep | iot中• |
|                 |                  |                  |       |
|                 |                  |                  |       |
|                 |                  |                  |       |
|                 |                  |                  |       |

5. 選擇安裝路徑→下一步

| 指定此電腦要安裝 SAS 軟         | 體的主目錄位置·      |            |       |
|------------------------|---------------|------------|-------|
| ₿ 在 SAS 主目錄建立後,未       | 未不所有的 SAS 軟體  | 都會安裝到此目錄中· |       |
| SAS 主目錄(S): C:\Program | Files\SASHome |            | 瀏覽(R) |
|                        |               |            |       |
|                        |               |            |       |
|                        |               |            |       |
|                        |               |            |       |
|                        |               |            |       |
|                        |               |            |       |
|                        |               |            |       |

6. 選"安裝 SAS Foundation 和相關的軟體→下一步

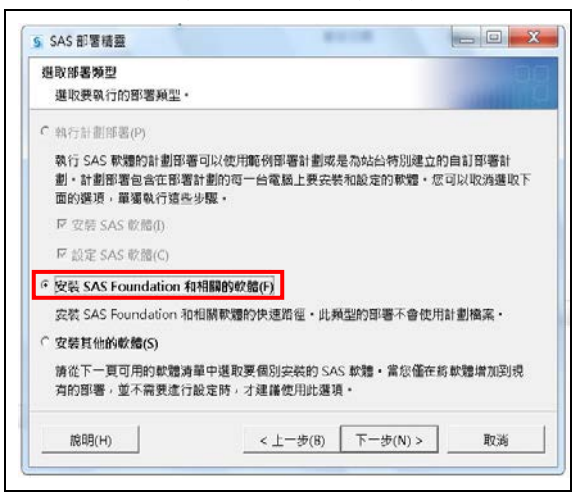

7. 確認 2 內產品是否有勾選→下一步→下一步

| 題収要安装的產品<br>選取此電振要安装的產品。                                                                                                    | -           |
|----------------------------------------------------------------------------------------------------|-------------|
| 要安装的產品(P): SAS Foundation 和相關的軟體                                                                                                    |             |
| 產品                                                                                                    | <b>M</b> IR |
| ▼ SAS Enterprise Guide                                                                                                    | 0           |
| SAS Enterprise Guide Server Data                                                                                                    | 0           |
| 🗆 SAS Enterprise Miner Client                                                                                                    | 0           |
| SAS Enterprise Miner JAR Files                                                                                                    | 0           |
| SAS Enterprise Miner Logical Types                                                                                                    | 0           |
| SAS Enterprise Miner Plug-in for SAS Management Cons                                                                                                    | ole 🛛 🛈     |
| SAS Enterprise Miner Workstation Configuration                                                                                                    | 0           |
| SAS Foundation                                                                                                    | 0           |
|                                                                                                    |             |
|                                                                                                    |             |
| SAS 影響構整<br>獲取 SAS Foundation 產品<br>透過提取要交款的 SAS Foundation 產品可以進一步自訂軟<br>體                                                                                                    |             |
| SAS 影響構整<br>現取 SAS Foundation 產品<br>透過選取要交装的 SAS Foundation 產品可以進一步自訂軟<br>體・<br>運取要交装的 SAS Foundation 產品・                                                                                                    |             |
| SAS 部署構整<br>建取 SAS Foundation 產品<br>透過運取要交統的 SAS Foundation 產品可以進一步自訂軟<br>書・<br>選取要交統的 SAS Foundation 產品・<br>E Base SAS<br>E SAS Accelerator Publishing Agent for Aster nCluster<br>F SAS Accelerator Publishing Agent for Oracle<br>F SAS Accelerator Publishing Agent for Oracle<br>F SAS Accelerator Publishing Agent for Oracle<br>F SAS Accelerator Publishing Agent for Oracle<br>F SAS Accelerator Publishing Agent for Oracle<br>F SAS Accelerator Publishing Agent for Teradata<br>F SAS Enterprise Miner<br>F SAS Interprise Miner<br>F SAS Interprise Miner<br>F SAS Interprise Miner<br>F SAS Interprise Miner<br>F SAS Interprise Miner<br>F SAS Interprise Miner<br>F SAS Interprise Miner<br>F SAS Interprise Miner<br>F SAS Interprise Miner<br>F SAS Interprise Miner<br>F SAS Interprise Miner<br>F SAS Interprise Miner<br>F SAS Interprise Miner<br>F F SAS F F F F F F F F F F F F F F F F |             |
| S SAS 部署構整<br>環瞭 SAS Foundation 産品<br>透過型取要安装的 SAS Foundation 産品可比僅一步自訂軟<br>響・<br>運取要安装的 SAS Foundation 産品・<br>「E Base SAS<br>SAS Accelerator Publishing Agent for Aster nCluster<br>SAS Accelerator Publishing Agent for OB2<br>SAS Accelerator Publishing Agent for Netezza<br>SAS Accelerator Publishing Agent for Netezza<br>SAS Accelerator Publishing Agent for Netezza<br>SAS Accelerator Publishing Agent for Netezza<br>SAS Accelerator Publishing Agent for Netezza<br>SAS Accelerator Publishing Agent for Netezza<br>SAS Accelerator Publishing Agent for Teradata<br>S SAS Integration Technologies<br>全部週取(S)<br>全部週取(C)                                                                                                    |             |

## 8. 序號(預設)或自行選取→下一步

| 指定 SAS 安裝資料檔                                              |                              | 00       | 5944             |                                                |                       |     |            |
|-----------------------------------------------------------|------------------------------|----------|------------------|------------------------------------------------|-----------------------|-----|------------|
| 指定 SAS 安裝資料欄的完整路徑·                                        |                              |          | 百君 :             | sid_files                                      |                       | · • | 100        |
| 、SAS_99K9ZR_ds01\sid_files\SAS93_9<br>遊取的 SAS 安裝資料柵的詳細資料: | 9KN6J_12001142_Win_Wrkstn.tx | -(~)難账   | <b>会</b><br>最近的項 | SAC 395 200 200 200 200 200 200 200 200 200 20 | K64.brt<br>Wrkstrubrt |     |            |
| 產品: SAS 9.3                                               |                              |          | B                | = 242"Leuestal"Lienerneue".htts"2              | 2.04                  |     |            |
| 平台: Microsoft Windows Workstation                         | 32-bit                       |          | 100              |                                                |                       |     |            |
| 訂單: 99KN6J                                                |                              |          | -                |                                                |                       |     |            |
| 已授權的 SAS Foundation 軟體                                    | 到期日                          |          | 桌王               |                                                |                       |     |            |
| Base SAS                                                  | 31AUG2012                    |          | 5                |                                                |                       |     |            |
| Education Analytical Suite                                | 31AUG2012                    |          |                  |                                                |                       |     |            |
| SAS Bridge for ESRI                                       | 31AUG2012                    |          | 事動文任             |                                                |                       |     |            |
| SAS Enterprise Guide                                      | 31AUG2012                    |          | SMERVER          |                                                |                       |     |            |
| SAS Enterprise Miner Personal Client                      | 31AUG2012                    |          |                  |                                                |                       |     |            |
| SAS Enterprise Miner Server                               | 31AUG2012                    | <b>T</b> |                  | 1                                              |                       |     |            |
|                                                           |                              | _        | 電話               | 相表名稱: S4595 99KN6) 12001                       | 42 Win Wristn.trt     |     | 開創(0)      |
|                                                           |                              |          | 6                |                                                |                       |     |            |
|                                                           |                              | Tin 36   |                  | 捕虫編型 に大通っ                                      |                       | *   | <b>肥</b> 湯 |

9. 支援的語言,先選[全部清除]→再勾選[繁體中文(台灣)]→下一步 [地區設定]選中文(台灣)→下一步 選擇[使用建議的 Java Runtime Environment]→下一步

| 週間支援的語言<br>選取軟體要支援的語言 ·                                                                                                    | 題取支援的話言<br>復取影響要支援的語言。                                                                                                    |
|----------------------------------------------------------------------------------------------------|----------------------------------------------------------------------------------------------------|
| 構為下面的產品趨取要完稅的語言。<br>SAS Add-in for Microsoft Office<br>SAS Enterprise Guide<br>SAS Foundation<br>SAS Integration Technologies Client<br>SAS/GB&PH ActiveX Control                                                                                                    | 構為下面的產品選和要安裝的語言。<br>SAS Add-in for Microsoft Office<br>SAS Enterprise Guide<br>SAS Foundation<br>SAS Integration Technologies Client                                                                                                    |
| SAS/IML Studio           「 瑞典文           「 瑞典文           「 瑞典文           「 瑞典文           「 新建中文 (台灣)           「 繁確中文 (台灣)           全部遵範(S)                                                                                                    | SAS/SNOP A ALEVER CONTON           SAS/SNOP A ALEVER CONTON           SAS/SNOP A ALEVER CONTON           SAS/SNOP A ALEVER CONTON           SAS/SNOP A ALEVER CONTON           SAS/SNOP ALEVER CONTON           SAS/SNOP ALEVER CONTON           SAS/S |
| 提明(H) ジ(N) > 取通                                                                                                    |                                                                                                    |
| SAS 部署構整                                                                                                    | S SAS 部署講員 通歌 Java Runtime Environment 遅取 SAS 軟體要使用的 Java Runtime Environment・                                                                                                    |
| 温格式控制 SAS 軟體擬示文字、數字、貨幣、日期和時間值、排序資料的方式。請選取<br>AS 軟體強富的於電話度。<br>語言(區域(R))<br>建區設定)<br>中文(台灣)的工程)<br>中文(台灣)的工程)<br>中文(台灣)的工程)<br>東山都電支援的多極諸言意法全都使用單一編碼表現。可以將 SAS 軟體設定為 Unicode<br>膨電,並且電力服長 SAS 編碼獲項設定。強制 SAS 在所有的狀況下使用 UTF-8 編碼。<br>個書等取所內透過 SAS 編碼獲項設定。強制 SAS 在所有的狀況下使用 UTF-8 編碼。<br>個書等取所內透過 SAS 編碼獲項設定。強制 SAS 在所有的狀況下使用 UTF-8 編碼。<br>個書等取所內透過 SAS 編碼獲項設定,這個和文書攝影,這將很有幫助,但將使得<br>AS 資料與使用現的編碼的其他語言資料具用醫得 | 安敬的 SAS 產品需要使用 Java Runtime Environment -<br>始而有減支援的 Java Runtime Environment 版本 資料<br>全 使用發講的 Java Runtime Environment(U)<br>此環環確保您的 SAS 軟體執行的是 SAS 錄譯的 Java Runtime Environment 版本 -<br>で 攝取現有的 Java Runtime Environment(S)<br>此電腦的 SAS 軟體使用下面指定的 Java Runtime Environment -                                                                                                    |
|                                                                                                    |                                                                                                    |

10. 安裝需求檢測後→下一步

| 正在检查系统                                      | 正在检查系统                                                                                        |
|---------------------------------------------|-----------------------------------------------------------------------------------------------|
| 正在載入 SAS Threaded Kernel User Formats 的尖铁软件 | 工具初始化完成                                                                                       |
| 66 / 272 (24%)                              | 272 / 272 (100%)                                                                              |
|                                             | 正在檢查權處系統                                                                                      |
|                                             | 32,067 / 32,067 (100%)                                                                        |
|                                             | □ Sacyases ===================================                                                |
|                                             | SAS 應用程式,然後終寫人種限增加到這些不可寫人的權處。一旦完成,按一下 [重新整理]<br>按鈕。如果怎選擇此時不都復問題,只要按一下 [取過] 按鈕結束。<br>不可寫人的構識:0 |

11. 開始(若需重新啟動選執行,重開機後會繼續安裝)

| SAS 部署積證                                                                                                    |                  | SAS 部署積盤                                                                                                    |                     |
|----------------------------------------------------------------------------------------------------|------------------|----------------------------------------------------------------------------------------------------|---------------------|
| 著義要<br>枯視此部審選取的歌體。在開始寫人系統之前,這是回到前<br>面做鑒更的最後殘會。                                                                                                 | 198              | <b>游嘉地</b> 行中                                                                                                    | Pg                  |
| <b>1段 1:</b> 系統帶 <b>求</b><br>1. Microsoft Runtime Components 10                                                                                 | 1                | 階段 1: 系統需求<br>⇒ 1. Microsoft Runtime Components 10                                                                                                    | 1                   |
| 後 2: 安陵<br>1. Java Platform Standard Edition Runtime Environment<br>2. SAS Deployment Manager<br>3. SAS/SECURE Java Component<br>らのためたりになったのです。 |                  | 階段2:安頓 1. Java Platform Standard Edition Runtime Environment 2. SAS Deployment Manager 3. SAS/SECURE Java Component 4 CAE CAECURE Lava Component (問題) 4 | ¥                   |
| <br>視安装設示注意事項<br>獨的維度                                                                                                    | ▲ 点切完成 ● 完成但是有警告 | ◆ 正在安装 Microsoft Runtime Components 10 整體的進展                                                                                                    | ◎ 成功完成<br>♀ 完成日景酒勝告 |
| 0%                                                                                                    | ◎ 完成但是有錯誤        | 0%                                                                                                    | ◎ 完成但是有錯誤           |
| 1088/LD / F-45/8) 8840/C)                                                                                                    | 10:39            | 旅期(H) <上一步(B) <b>伊止(S)</b>                                                                                                    | Ray                 |

12. 安裝階段 2 之"SAS Deployment Manager"花費時間較長為正常現象。

| 部署進行中                   |                           |                   |         |
|-------------------------|---------------------------|-------------------|---------|
| 階段1: 系統需求               |                           |                   | *       |
| 1. Microsoft Runtime C  | omponents 10              |                   | _       |
| 階段 2:安装                 |                           |                   |         |
| 1. Java Platform Standa | ard Edition Runtime Envir | onment            |         |
| 2. SAS Deployment M     | anager                    |                   |         |
| 3. SAS/SECURE Java Co   | omponent                  |                   |         |
| 4                       |                           |                   | )       |
| ➡ 正在安装 SAS Deploym      | ent Manager               | 100               |         |
|                         |                           |                   | ◎ 成功完成  |
| 整體的進展                   |                           |                   | 完成但是有警告 |
|                         | 0%                        |                   | 完成但是有錯誤 |
| 100 GB/1 II             | < h-46/8)                 | (#uE/S)           | 82-26   |
|                         |                           | THE 1 1 1 1 1 1 1 | PG 28   |

13. 安裝過程中需換片,請選取需要光碟檔案→繼續安裝。

| 4 萬雄行中       |                                             | 1000             | 6     |                 |                                              | -         |       |
|--------------|---------------------------------------------|------------------|-------|-----------------|----------------------------------------------|-----------|-------|
|              |                                             | A REAL PROPERTY. | 5. 開啟 | 10011           |                                              |           |       |
| 145. SAS/AS  | SIST (重體中文 (台灣))                            |                  | 臣君    | L SAS 9.3       |                                              | * 10      | 88    |
| 146. SAS/ETS | Time Series & Econometric Modeling Common ( | Components (英文)  | 2     | L S45_99K       | 9ZR_ds01                                     |           |       |
| 148. SAS/E   |                                             |                  | 重近的项  | SAS_99K         | 928_ds02                                     |           |       |
| 149. SAS/8   | 讀攝人下面標識的光碟                                  |                  | H     | SAS_99K         | 9ZR_ds03                                     |           |       |
| 151. SAS/A   | SAS Software Disk 2                         |                  |       | ▲ 343_99K       | 830至(第)                                      |           |       |
| 152. SAS/    | 26.230\cst\SAS 9.3\SAS_99K9ZR_ds01 瀏覽(F     | R)               | 梁田    |                 |                                              |           |       |
| • 正在安装 S/    |                                             | 295              | 1074  |                 |                                              |           |       |
| 國的組織         | 正在更新檔案                                      | 功完成<br>④ 完成但是有警告 |       |                 |                                              |           |       |
|              | 41%                                         | ◎ 完成但是有錯誤        | 電話    |                 |                                              |           |       |
|              |                                             |                  | 6     | 根果名稱:           | \\163.13.226.230\cst\SAS 9.3\SAS_99K9ZR_dx02 |           | 開發(0) |
| 說明(H)        | < 上一步(B) 停止(S)                              |                  | 調問    | <b>根素類型</b>     | 所有摘案                                         | *         | 收资    |
|              |                                             |                  |       | 100 March 100 M | A CONTRACT OF AN ADDRESS                     | 0 3 10 10 | 100   |

## 14.下一步→下一步→完成

| - See main and a see a see s | Construction of the second                       | SAS 影響積疊                                                                                                    |                                                                     |
|----------------------------------------------------------------------------------------------------|--------------------------------------------------|----------------------------------------------------------------------------------------------------|---------------------------------------------------------------------|
| 部赛完成                                                                                                    |                                                  | 編取支援編項<br>編取要使用的支援编項。                                                                                                    |                                                                     |
| 離役1:糸統電波<br>② 1. Microsoft Runtime Components 8.0 Service Pack 1<br>③ 2. Microsoft Runtime Components 9.0 Service Pack 1<br>③ 3. Microsoft Natime Components 10<br>④ 4. Microsoft Visual Studio Tools for Office 10.0                                                                                                    | <u> </u>                                         | 在安装建度中;GAS 動體會透達着子傳驗的方式;信之電腦環境中所<br>而開設硬動平台違向,以及和 SAS 動體有關的動體產品資訊,改得<br>內部實現用證。這篇書面 SAS 之前,信用機會協測提出資訊,下面的<br>http://support.ass.com/sregistration | E裝的 SAS 軟體質詞轉寄至 SAS,其中创括<br>前不包含個人變回,相繁變回傳僅作為 SAS<br>連結中包含更詳細的相繁質詞。 |
| 間投 2: 安範<br>② 1. Java Platform Standard Edition Runtime Environment<br>② 5. SAS Deployment Manager<br>③ 5. SAS/SECURE Java Component<br>④ 4. SAS/SECURE Java Component (夏前)                                                                                                    |                                                  | SAS Sysimfo Log: 20120803_115900<br>SDW version: 903522.0.3.20120523190000_d3deploy22<br>Product_Name=javanutime<br>Version=1.6.0<br>Host=win     | -                                                                   |
| ② 5. SAS Providers for OLE DB (英文)<br>② 6. SAS Providers for OLE DB (繁體中文 (台灣))                                                                                                    | -                                                | InstallTime=null<br>OrderNum=null                                                                                                    |                                                                     |
|                                                                                                    | A ener                                           | Setnumid=null                                                                                                    |                                                                     |
|                                                                                                    | <ul> <li>○ 完成但是有整告</li> <li>○ 完成但是有整告</li> </ul> | 「編取 [傳送] 會自動傳送上面的資訊至 SAS ○ 傳送(5)<br>○ 不勞送(D)                                                                                                    |                                                                     |
| N印(H) < 上一方(B)                                                                                                    | 下一步(N) > 取領                                      |                                                                                                    | B) 下一げ(N) > 取消                                                      |
|                                                                                                    |                                                  |                                                                                                    |                                                                     |
|                                                                                                    |                                                  |                                                                                                    |                                                                     |
|                                                                                                    |                                                  |                                                                                                    |                                                                     |
|                                                                                                    |                                                  |                                                                                                    |                                                                     |
| <b>御於憲法 232</b>                                                                                                    |                                                  |                                                                                                    |                                                                     |
| SAS 紅春境優<br>Walkite                                                                                                    |                                                  |                                                                                                    |                                                                     |
| SAS 彭蕃靖唐<br>其他的資源<br>在可以在下面的總總中找到和彭睿指案的其他复約。                                                                                                    |                                                  |                                                                                                    |                                                                     |
| SAS 部署補價<br>其他的資源<br>信可以在下面的總統中找到和部署指案的其他面积。                                                                                                    |                                                  |                                                                                                    |                                                                     |
| SAS 影響場優<br>現他的資源<br>位可以在下面的連結中找到和影響相解的其他面积。<br>SAS 裏所要加<br>SAS 裏所要加<br>(Sangard Las Come                                                                                                    |                                                  |                                                                                                    |                                                                     |
| SAS 影響編集<br>発生の資源<br>20可以位下軍的連結中找到和影響指解的其他愛約。<br>SAS 客戶支援中心<br>http://sagarof.sas.com                                                                                                    |                                                  |                                                                                                    |                                                                     |
| SAS 影響積量<br>其他的資源<br>在可以在下面的連結中找到的影響相樂的其他實所。<br>SAS 客戶來現中心<br>http://support.sas.com<br>SAS 安存心<br>http://sasport.sas.com/documentation/intallcenter/                                                                                                    |                                                  |                                                                                                    |                                                                     |
| SAS 影響補豐<br>其他的資源<br>在可以位下面的總結中於到和影響指裝的其他實后。<br>SAS 客戶変更中心<br>http://support.sas.com<br>SAS 安幹心<br>http://support.sas.com/documentation/installcenter/.<br>SAS Sate ##                                                                                                    |                                                  |                                                                                                    |                                                                     |
| SAS 部署場置<br>其他的資源<br>在可以在下面的過越中共到和影響場架的再也資約。<br>SAS 客戶改直<br>thtp://wapport.sas.com/<br>SAS 安裝中心<br>thtp://wapport.sas.com/documentation/installcenter/<br>SAS 计考虑面                                                                                                    |                                                  |                                                                                                    |                                                                     |
| SAS 影響場層<br>解此的波源<br>位可以位下面的連結中社到和影響場架的其他室長。<br>SAS 意序变面(                                                                                                    |                                                  |                                                                                                    |                                                                     |
| SAS 影響場響<br>其他的資源<br>位可以在下面的邊境中找到和影響相關的其他面前。<br>SAS 意序变量中心<br>http://support.sas.com/documentation/installcenter/<br>SAS 若要变量<br>http://support.sas.com/documentation/installcenter/<br>SAS 若要变量<br>http://support.sas.com/documentation/installcenter/<br>SAS 若要变量<br>http://support.sas.com/documentation/installcenter/<br>SAS 若要变量                                                                                                    |                                                  |                                                                                                    |                                                                     |
| SAS 影響場量<br>定可以位下面的連結中找到和影響指導的頁他愛用。<br>如可以位下面的連結中找到和影響指導的頁他愛用。<br>SAS 医产变谱中心<br>http://support.ss.com/<br>SAS 支援中心<br>http:/support.ss.com/documentation/installcenter/.<br>SAS 技術必要<br>http:/support.ss.com/documentation/installcenter/.<br>SAS 技術必要<br>http:/support.ss.com/documentation/installcenter/.<br>SAS 表質的目的影響                                                                                                    |                                                  |                                                                                                    |                                                                     |
| SAS 影響積量<br>定可以在下面的連接中找到的影響指案的其他還后。<br>公可以在下面的連接中找到的影響指案的其他還后。<br>SAS 宽严皮頂中心<br>http://support.sas.com/<br>SAS 资件心<br>http://support.sas.com/locinum<br>FIITEN Horitike<br>http://support.sas.com/locinum<br>FIITEN Horitike<br>http://support.sas.com/locinum/sallenter/<br>SAS 宽声度服<br>http://support.sas.com/locinum                                                                                                    |                                                  |                                                                                                    |                                                                     |
| SAS 部署通標<br>其他的實源<br>在可以在下面的過越中就到和影響相樂的再也算約。<br>SAS 使为意中的。<br>SAS 使效率。<br>http://wapport.sas.com/documentation/installenter/<br>SAS 转後度<br>http://wapport.sas.com/documentation/installenter/<br>SAS 特別/wapport.sas.com/documentation/installenter/<br>SAS 转移 HotFise<br>http://wapport.sas.com/documentation/installenter/<br>SAS 表別ate http://wapport.sas.com/documentation/installenter/<br>SAS 表別ate http://wapport.sas.com/documentation/installenter/<br>SAS 表示 意味                                                                                                    |                                                  |                                                                                                    |                                                                     |
| SAS 影響場置<br>推可以在下面的連結中找到和影響指導的算能置后。<br>在可以在下面的連結中找到和影響指導的算能置后。<br>SAS 意力量中心<br>http://support.ss.com/<br>SAS 要求中心<br>http://support.ss.com/documentation/installcenter/.<br>SAS 装潢章心<br>http://support.ss.com/documentation/installcenter/.<br>SAS 表演算器<br>例如(P)                                                                                                    |                                                  |                                                                                                    |                                                                     |
| SAS 部署通信<br>其他的實意<br>在可以在下面的邊緣中我到和影響相樂的頁的資料。<br>SAS 定於意中心<br>http://support.sas.com/<br>SAS 支架中心<br>http://support.sas.com/documentation/installcenter/<br>SAS 转後度<br>http://support.sas.com/documentation/installcenter/<br>SAS 转後度<br>http://support.sas.com/documentation/installcenter/<br>SAS 算能和 http://support.sas.com/documentation/installcenter/<br>SAS 實用<br>對如(P)                                                                                                    |                                                  |                                                                                                    |                                                                     |